シーコレ ウィークエンダー 素人制服調教レポート

本CD-ROMを正しく使用する為に、以下の手順で起動してください。

## ●手順1● 準備

ディスプレイは、Windows 3.1の方は 256 色に、 Windows 95 の方はフルカラー(24 ビット)に、 設定して下さい。

スクリーンセイバー、壁紙等を現在使用していれば設定を「なし」 にする。(設定の方法はマニュアルをご覧ください)

また、NECのPC98の方で CanBeメニューの方は以下の a)~i) を行って下さい。 (下記の説明でわからない場はメーカーにお問い合わせ下さい)

- a)「CANBEメニュー」の「98ランチの設定」を開いて下さい。
- b) 右上の「操作モード切り替え」を「98ランチ」から「プログラ ムマネージャー」にセットします。
- c) 同画面の右下の「オプション設定ボタン」をクリックします。
- d)「オプションの設定」画面の中の「アプリケーション起動時に98 ランチを表示しない」をチェックする。
- e) 「□K」ボタンをクリックする。
- f) 更に前に画面に戻るので、そこでも「OK」ボタンをクリックする。
- g)「98ランチ機能設定の終了」で「windowsの再起動をする」 をクリックする。
- h) メニューバー(「AP切替」「メニューへ」「節電」と並んでいる バーの事)の「AP切替」をクリックする。
- i)「アプリケーションの切替」画面でプログラムマネージャー以外の 全てのアプリケーションを各選択しアプリケーションの終了ボタン を押して終了させます)

●手順3● ソフトの起動

Windows3.1の方は、ファイルマネージャーから CD-ROM にある "Siroto31.EXE"をダブルクリックして実行してください。 WINDOWS95の方は、CD-ROM をセットすると自動起動します。

(WINDOWS95 で自動起動しない方はエクスプローラまたはマイコンピュータから CD-ROM にある"Siroto95.EXE"を実行してください。)

文字に大文字と小文字の区別はありません。

●おまけ●

「OMAKE」というディレクトリの中に、この CD-ROM の中からピックア ップした photo が、1280x1024 の解像度(24 ビット)で入っています。

■ それでもうまくいかない場合にお読みください ■

・「アプリケーションエラー」発生時の確認事項

以下を再度確認して下さい。

- ・メモリーは8メガ以上確保してありますか?
- ・スクリーンセイバーや壁紙を「なし」に設定しましたか?
- ・ディスプレイは 256色になっていますか?
- ・他のアプリケーションソフトはすべて閉じてありますか?

 FMVの方はFMメニューをスタートアップからはずしてみてください。 (はずしかたは当CD-ROMのサポート外ですのでマニュアルか メーカにご質問ください)

 ・以下の機種の一部についてグラフィック表示用のソフトウエアにバ グがありCD-ROMが正常動作しないことが確認されています。
 その為に起動用ソフトを入手する必要があります。
 ソフトの入手に関してはパソコンメーカーのインフォメーションセンターにお問い合わせ下さい。

NECの98の「CanBe」シリーズで型名に Cb・Cx・Cf・Cs2・Ce・Ce2・ Xa・Xe・Bs・Bp が付く機種

■ 動作環境 ■

\*\* 動作環境 \*\*

本体/MS-Windows 3.1 が動作する、CPU80486 33MHz 以上のマシンを推奨

システム/MS-Windows 3.1日本語版 空きメモリ/有効メモリ値 8MB以上 モニタ/640×480以上の 256色表示モード。256以外での表示色では動作 保証できません。 CD-ROMドライブ/倍速ドライブ必須 サウンドボード必須

- ・CD ソフトにより、動作環境は異なる場合があります。
- Windows95 では一応の動作確認は行っておりますが、動作保証はいたしておりませんので御了承下さい。
  また Windows95 上で文字の向きがおかしい場合、フォントを標準のものに設定し直してからご覧ください。
  (フォントの設定方法はマニュアルをご覧ください。)
- \*\* 起動時の注意 \*\*

CD ソフトにより、動作環境は異なる場合があります。 また、同時に起動しているソフトによっては動作が不安定になる場合が ありますので、なるべく他のソフトを終了させてからご使用ください。

スクリーンセーバー、壁紙などは使用しない設定にしてください。

同時に起動しているソフトによっては動作が不安定になる場合が ありますので、なるべく他のソフトを終了させてからご使用ください。

使用するマシンのCPUの速度によっては、テキストのスクロールと音 声の同期がずれることがあります。

\*\* 動作に関する注意 \*\*

**1.CD-ROM**のドライブが読めない

|他のCD-ROMも読めない場合、本体の動作確認が必要です。 |メーカーに問い合わせる等の確認を行って読める状態にして下さい。|

2.「Director~」のメッセージが出る。

インストールがされていないか、インストールの操作が不完全です。 もう一度「\*\*\* インストール \*\*\*」の説明の通りインストールを 行って下さい。

3.「Version Confict ~」のメッセージが出る。

インストールしたツールのバージョンが違う為のメッセージです。 そのままロKをクリックして進めてください。  4.「Script error:Xlib file not found」または「スクリプトエラー: Xlib書簡がありません」のメッセージが出る。

これはエラーではありません。「Continue」または「ロK」ボタン をクリックして処理を継続して下さい。

5.ドライブCに関するエラーメッセージが出る。

これもエラーではありません。98系のある機種に出てくる確認で ありフォーマット済みのフロッピーをドライブCにあらかじめ入れ ておいて確認に対してはクリックしていくだけで先に進みます。

- 6.WINDOWS3.1の方でTOKO31.EXEをダブルクリックしても実行しない。 または最初の画面は出るが後が続かない。
  - ・メモリは充分でしょうか?

8M以下であればメモリを増設する必要があります。8M以上であれば以下の設定を行い、メモリの有効利用をして下さい。

a. ウィンドウズのメインからコントロールパネルを開く。 b.「エンハンスドモードの設定」をさらに開いて「スワップフ ァイルの設定」ボタンをクリックします。

c.そこでの設定が「常設」になっていなければ「変更」ボタンを押して「常設」にして再起動して下さい。

またウィンドウズ上ではスクリーンセーバや、他のウィンド ウを同時に開いたり使用したりするのを止めてファイルマネ ージャーだけを開いた状態で TOKO31.EXE(TOKO95.EXE)をダ ブルクリック して下さい。

- 7.発色がおかしくなる場合は、OFFICE95のショートカットバーや、
  FD・CDステータス、スケジューラ(98の方)などが表示されている場合、それを閉じて下さい。
- \*\* その他の注意 \*\*
  - ・一部のパソコンに不具合のものがあります。
  - CPUにペンティアムを使用していたり、グラフィックボードにシ ーラスロジックのボードを使用している、またはPDドライブを使

用している等の一部にCD-ROMを認識しなかったり、一般保護 違反エラーを出すものがあります。

その場合はパソコンのメーカーにご相談下さい。

また弊社にご連絡の場合は次の内容をあらかじめお調べになって下 さい。

1.パソコンのメーカと機種名

2.搭載しているメモリの容量(8メガ以上ある事)

3.ハードディスクの残り容量(余裕がありますか?)

4.スクリーンセーバや他のメニューツールを利用しているか

5.コンベンショナルメモリの数値

MSーDOSからMEMと打って出る数値をメモして下さい。 6.エラーメッセージが出る場合その内容

またどの場面でどうなるのかを具体的にお知らせ下さい。

\* Quick Time は Apple 社の登録商標です。 Windows は マイクロソフト社の登録商標です。